## **BU BRAIN Self Service**

# GRADING PROCEDURES FOR FACULTY

**Updated December 2019 LK** 

### **Table of Contents**

| Binghamton Portal Loginpage 3 |
|-------------------------------|
| Faculty Toolspage 4           |
| Enter Gradespages 4-6         |
| Terminologypage 7             |
| Grade Modespages 8-10         |
| Grades Completepage 11        |
| Incomplete Gradespage 12      |
| Log Outpage 13                |
| Contactspage 14               |

Login to Binghamton University's Portal at **my.binghamton.edu** by entering your User ID and Password.

| BINGHAMTON<br>UNIVERSITY<br>STATE UNIVERSITY OF NEW YORK                      |      |
|-------------------------------------------------------------------------------|------|
| One Login. Countless Services.                                                |      |
| Sign in with your Binghamton University Computer Acc                          | ount |
| Username:<br>Password:<br>Output: Warn me before logging me into other sites. |      |
| Forgot your password?<br>Blackboard Guest Login<br>QuikPAY - Authorized Payer |      |

Click on the **BU BRAIN Self Service** icon on top left side of page:

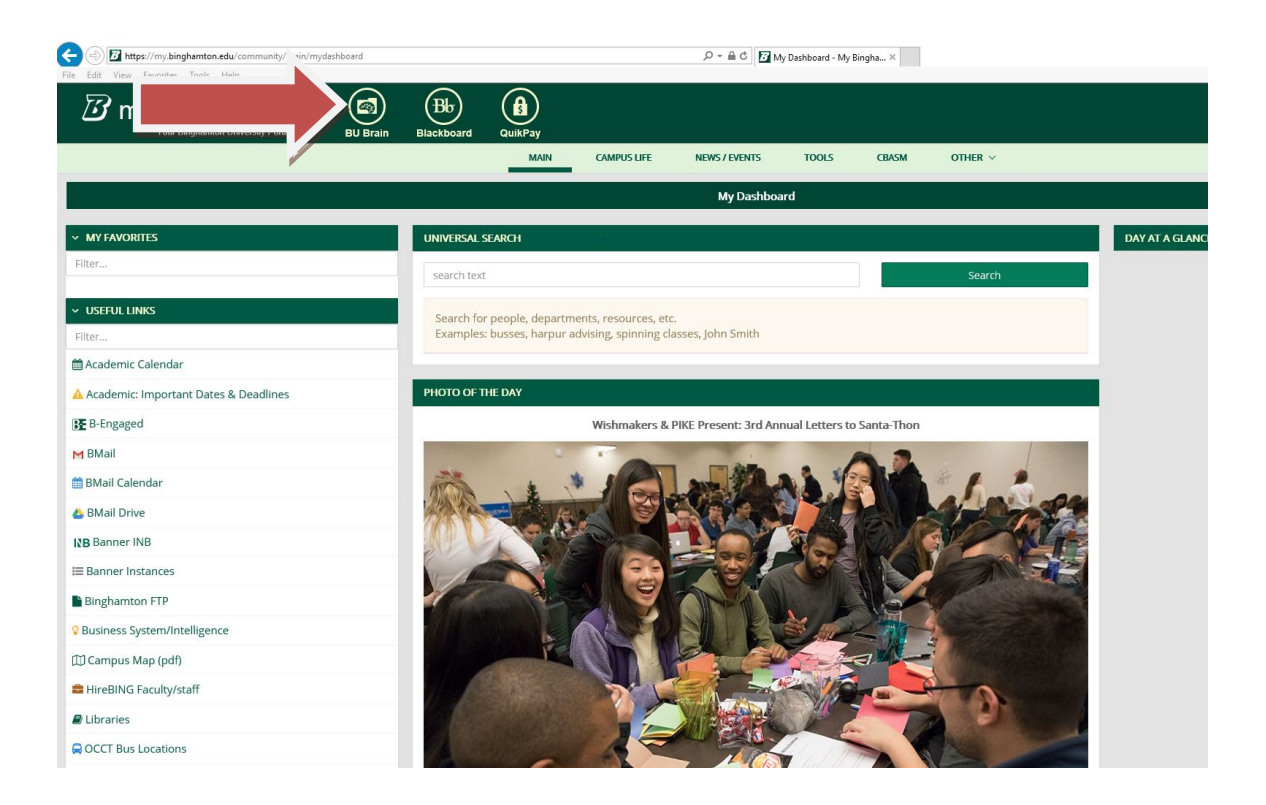

#### **Entering Grades:**

Once in **BU BRAIN Self Service**, go to **Faculty & Staff** tab, and scroll down to **Faculty Grading:** 

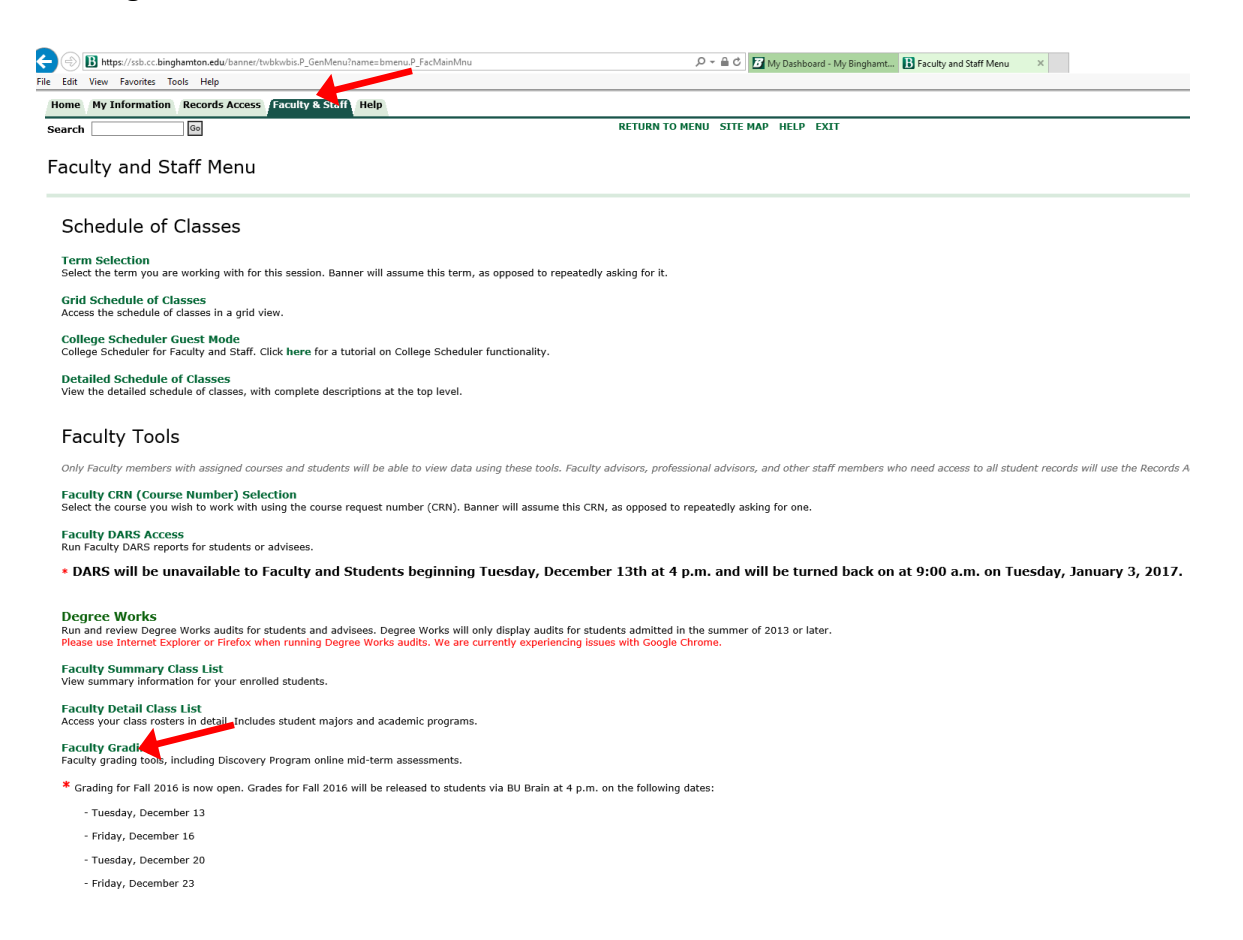

#### Select Term and click Submit:

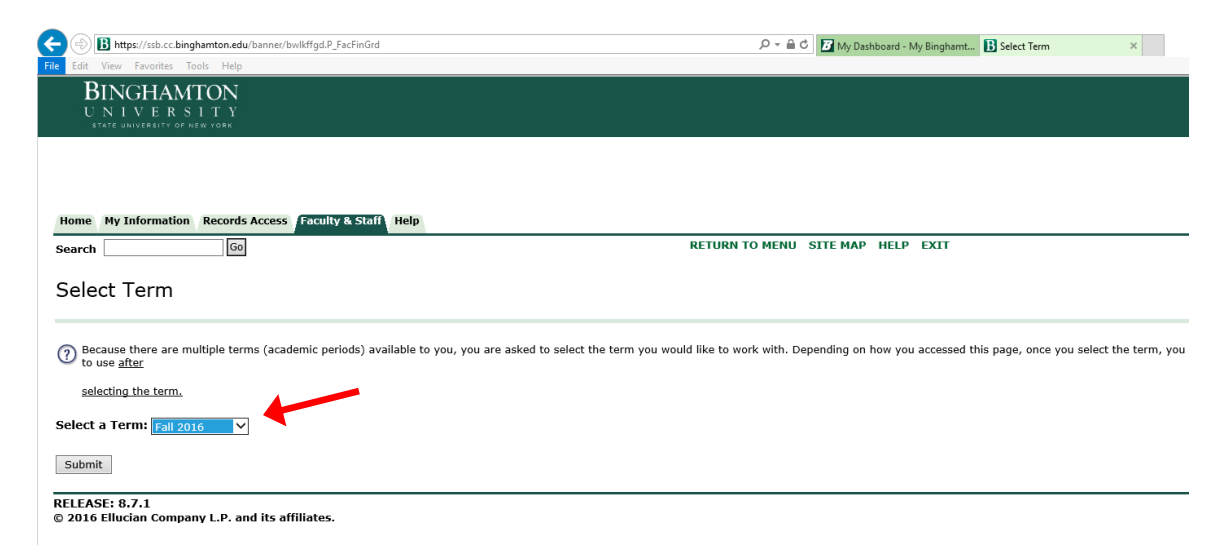

Select the CRN for the course you want to grade and click **Submit:** (If you are teaching multiple courses, use the drop-down arrow to select a different course. You will need to grade each individual course.)

| 🙋 CRN Selection - Windows Internet Explorer              |                                                 |            |                          |                 |              |            | _ & ×      |
|----------------------------------------------------------|-------------------------------------------------|------------|--------------------------|-----------------|--------------|------------|------------|
| 😋 💿 🗢 🙋 https://cayuga.cc.binghamton.edu:8485/ppro       | l/bwlkffgd.P_FacFinGrd                          | - 🔒 🖻      | 🔸 🗙 🔽                    | Google          |              |            | P -        |
| × SUIAG 🍪 bucks - Web Search                             | ▼ So Win! ▼ ♦ Kelly, you have 479 SB            | Logout     | Watch SBTV               | Earn            | 🕶 🛛 📷 Redeen | n <b>-</b> | » 🗞   🛨    |
| 🛛 🖕 Favorites 🔹 🍰 🥶 More about the Baby 🏾 🏉 Suggeste     | d Sites 🔻 🙋 Free Hotmail 🙋 Web Slice Gallery 🔻  |            |                          |                 |              |            |            |
| CRN Selection                                            |                                                 |            |                          | 🟠 🕶 6           | 5 - E 🖶 ·    | ▼ Page ▼   | Safety 👻 🎽 |
| BINGHAMTON<br>UNIVERSITY<br>STATE UNIVERSITY OF HEW YORK |                                                 |            |                          |                 |              |            |            |
| Home My Information Records Access Fa                    | culty & Staff WT Administration Hel             | p Change   | of Major / M<br>RETURN T | linor<br>O MENU | SITE MAP     | HELP       | EXIT       |
| Select a CRN                                             |                                                 |            |                          |                 |              |            |            |
| Would you like to select a past or future                | course? Click here to change the def            | ault term. |                          |                 |              |            |            |
| Submit                                                   | 84 - 2 Final grades for 79 Students 💌           |            |                          |                 |              |            |            |
| RELEASE: 8.35                                            | [ Enter CRN Directly ]                          |            |                          |                 |              |            | <b>•</b>   |
|                                                          | llan llan                                       |            |                          | 😜 Internet      |              | • • •      | 100% 🔻 //  |
| 🏄 Start 🛛 🚱 🖉 🔳 🕱 🗔 💿 😿 🕒 😻 🛸                            | Binghamton University M Binghamton University M | Microsoft  | CRN Selec                | tion - Wind     |              | « 🔏 😳      | 3:37 PM    |

#### To enter Final Grades:

| B Final Grades ×                                             | Statute of Concession, Name      |                                    |                            |                         |                                      |
|--------------------------------------------------------------|----------------------------------|------------------------------------|----------------------------|-------------------------|--------------------------------------|
| ← → C ♠ 🔒 https://ssb.cc.binghar                             |                                  | acFinGrd                           |                            |                         | ☆ =                                  |
| # Apps 😁 HR Home 🖪 Welcome to BU BRA                         | 🕒 www.edu1world.org 🍈 SICAS      | 🗋 Ellucian Live 2014 🖪 VZ          | Orientation: Bing          |                         |                                      |
| BINGHAMTON<br>UNIVERSITY<br>state university of new york     |                                  |                                    |                            |                         | Â                                    |
| Home My Information Records Accesso                          | Student Your Records Fina        | ncial Aid <b>/</b> Faculty & Staff | WT Administration Help     | Change of Major / Minor |                                      |
| Search Go                                                    |                                  | RETURN TO MENU                     | SITE MAP HELP EXIT         |                         |                                      |
| Final Grades                                                 |                                  |                                    |                            |                         | Spring 2014<br>May 06, 2014 11:47 am |
| Enter final grades.<br>If Confidential appears next to a stu | ident's name, the personal inf   | ormation is to be kept c           | onfidential.               |                         |                                      |
| Course Information                                           |                                  |                                    |                            |                         |                                      |
| IntroTo Linguistic Struct(LEC) - AN                          | TH 118 A 0                       |                                    |                            |                         |                                      |
| CRN: 22555                                                   |                                  |                                    |                            |                         |                                      |
| Course Start/End Date: 01/27/2014                            | to 05/09/2014                    |                                    |                            |                         |                                      |
| Students Registered: 54<br>Students Graded: 0                |                                  |                                    |                            |                         |                                      |
| ⚠ Please submit the grades often. The                        | re is a 60 minute time limit sta | arting at 11:47 am on Ma           | ay 06, 2014 for this page. |                         |                                      |
| <b>Record Sets:</b> 1 - 25 26 - 50 51                        | - 54                             |                                    |                            |                         |                                      |

| Record<br>Number                                                                                                    | Student<br>Name                                                                                                    | ID        | Credits | Registration Status                           | Grade           | Rolled | Last Attend<br>Date<br>MM/DD/YYYY | Attend<br>Hours<br>0-999.99 | Registration<br>Number |  |  |  |
|----------------------------------------------------------------------------------------------------|----------------------------------------------------------------------------------------------------|-----------|---------|-----------------------------------------------|-----------------|--------|-----------------------------------|-----------------------------|------------------------|--|--|--|
| 1                                                                                                    | Suny, Jack                                                                                                    | B00405432 | 4.000   | **Registered**<br>Dec 08, 2011                | None 🔻          | Ν      |                                   |                             | 1                      |  |  |  |
| 2                                                                                                    | Suny, Jane                                                                                                    | B00405430 | 4.000   | **Registered**<br>Dec 08, 2011                | None 🔻          | Ν      |                                   |                             | 3                      |  |  |  |
| 3                                                                                                    | Suny, Jill                                                                                                    | B00405431 | 4.000   | **Registered**<br>Dec 08, 2011                | None 🔻          | Ν      |                                   |                             | 2                      |  |  |  |
| 4                                                                                                    | Suny, John                                                                                                    | B00405429 | 4.000   | Registrars Drop<br>Withdrawal<br>Dec 08, 2011 | Not<br>Gradable | N      |                                   |                             | 4                      |  |  |  |
| Submit                                                                                                    | Submit Reset                                                                                                    |           |         |                                               |                 |        |                                   |                             |                        |  |  |  |
| ${ m  m  m A}$ Please submit the grades often. There is a 60 minute time limit starting at 01:44 pm on Dec 08, 2011 for this page. |                                                                                                    |           |         |                                               |                 |        |                                   |                             |                        |  |  |  |
| RELEASE: 8                                                                                                    | [ Term Selection   CRN Selection   Class List   Faculty Detail Schedule   Student Menu   Summary Class List ]<br>RELEASE: 8.5.1.2S |           |         |                                               |                 |        |                                   |                             |                        |  |  |  |

Under the **Grade** column, you can either type in the grade or use the drop-down arrow to select a grade from the list. All students MUST receive a grade. If a student did not attend a course, please assign the "NSF" grade (No-Show F).

Important: there is a 60-minute time limit so be sure to click **Submit** often. Once the time limit is reached, your session will close and any unsaved information will be lost.

#### Terminology:

| Record<br>Number | Student<br>Name | ID        | Credits | Registration Status                           | Grade           | Rolled | Last Attend<br>Date<br>MM/DD/YYYY | Attend<br>Hours<br>0-999.99 | Registration<br>Number |
|------------------|-----------------|-----------|---------|-----------------------------------------------|-----------------|--------|-----------------------------------|-----------------------------|------------------------|
| 1                | Suny, Jack      | B00405432 | 4.000   | **Registered**<br>Dec 08, 2011                | None 💌          | N      |                                   |                             | 1                      |
| 2                | Suny, Jane      | B00405430 | 4.000   | **Registered**<br>Dec 08, 2011                | None 💌          | Ν      |                                   |                             | 3                      |
| 3                | Suny, Jill      | B00405431 | 4.000   | **Registered**<br>Dec 08, 2011                | None -          | Ν      |                                   |                             | 2                      |
| 4                | Suny, John      | B00405429 | 4.000   | Registrars Drop<br>Withdrawal<br>Dec 08, 2011 | Not<br>Gradable | N      |                                   |                             | 4                      |
| Submit           | Reset           |           |         |                                               |                 |        |                                   |                             |                        |

<u>Record Number</u>: Number of each student in alphabetical order.

Student Name: You can click on the students name to access their student information.

ID: This is the students "B" number.

<u>Credits</u>: The number of credits the student will receive for this course.

<u>Registration Status</u>: Shows how a student registered for the course (i.e., Web Registered – student registered on BU BRAIN Self Service; Registered – student registered through the department).

<u>Grade</u>: Student's grade based on grade mode. (see "Grades Modes" on page 8)

<u>Rolled</u>: An "N" will appear in the *Rolled* column indicating that the grades have NOT been rolled. As long as the "N" appears in this column, you can make changes to the grade. Once Student Records rolls the grades, they will be committed to academic history in Banner as the official grade and you will no longer be able to make changes on BU BRAIN Self Service. Once the roll process has taken place, the "N" will change to "Y". When grades are rolled, students can view their grades on BU BRAIN Self Service. If you need to make a change to the grade after the roll process has taken place, you will need to submit the **Change of Grade** form. The **Change of Grade** form can be obtained by faculty/staff only (ID required) in Financial Aid & Student Records or through the Academic Departments.

<u>Last Attended Date</u>: OPTIONAL - You may put in the last date that a student attended your course, but this is not required to complete the grading.

<u>Attended Hours</u>: OPTIONAL - You may put in the hours that a student attended your course, but it is not required to complete grading.

<u>Registration Number</u>: This number represents when the student registered for this course.

#### Grade Modes

Ex: This student is registered for the "letter" grade option so all letter grades appear in the selection.

|   | Final Grade      | 5               |              |           |                                               |                          |          |                                   |                             |                        |
|---|------------------|-----------------|--------------|-----------|-----------------------------------------------|--------------------------|----------|-----------------------------------|-----------------------------|------------------------|
|   | Record<br>Number | Student<br>Name | ID           | Credits   | Registration Status                           | Grade                    | Rolled   | Last Attend<br>Date<br>MM/DD/YYYY | Attend<br>Hours<br>0-999.99 | Registration<br>Number |
|   | 1                | Suny, Jack      | B00405432    | 4.000     | **Registered**<br>Dec 08, 2011                | None 🔻                   | Ν        |                                   |                             | 1                      |
|   | 2                | Suny, Jane      | B00405430    | 4.000     | **Registered**<br>Dec 08, 2011                | None 🔻                   | N        |                                   |                             | 3                      |
|   | 3                | Suny, Jill      | B00405431    | 4.000     | **Registered**<br>Dec 08, 2011                | None -                   | N        |                                   |                             | 2                      |
|   | 4                | Suny, John      | B00405429    | 4.000     | Registrars Drop<br>Withdrawal<br>Dec 08, 2011 | A<br>A-<br>B<br>B+<br>B- | N        |                                   |                             | 4                      |
|   | △ Please su      | bmit the gra    | des often. T | here is a | 60 minute time limit                          | C<br>C+<br>C-<br>D       | at 01:44 | pm on Dec 08, 20                  | )11 for this pag            | e.                     |
|   |                  |                 |              |           |                                               | F<br>I<br>NSF            |          |                                   |                             |                        |
| I |                  | [ Term Cel      | action I CDN | Coloctio  | n I Clace Liet I Faculty                      | notail Sc                | hadula I | Student Menu I (                  | Summary Clace               | Liet 1                 |

Ex: This student is registered for the "Pass/Fail" option so only P/F options appear.

| Suny, Jack B00405432 4.000       **Registered**       None       N       1         Suny, Jane B00405430 4.000       **Registered**       None       N       1         Suny, Jane B00405430 4.000       **Registered**       None       N       1         Suny, Jill       B00405431 4.000       **Registered**       N       1         Suny, Jill       B00405431 4.000       **Registered**       N       2         Suny, John B00405429 4.000       Registrars Drop       Not       N       4         Withdrawal       Gradable       4         Dec 08, 2011       Submit       Reset                                                                                                    | tecord<br>lumber                                                                                                    | Student<br>Name | ID        | Credits | Registration Status                           | Grade           | Rolled | Last Attend<br>Date<br>MM/DD/YYYY | Attend<br>Hours<br>0-999.99 | Registration<br>Number |  |
|----------------------------------------------------------------------------------------------------|----------------------------------------------------------------------------------------------------|-----------------|-----------|---------|-----------------------------------------------|-----------------|--------|-----------------------------------|-----------------------------|------------------------|--|
| 2       Suny, Jane B00405430 4.000       **Registered**       Pec 08, 2011       I       I       3         3       Suny, Jill       B00405431 4.000       **Registered**       Pec 08, 2011       I       I       2         4       Suny, John B00405429 4.000       Registrars Drop Withdrawal Dec 08, 2011       Not N       I       4         Submit       Reset         Please submit the grades often. There is a 60 minute time limit starting at 01:44 pm on Dec 08, 2011 for this page.                                                                                                    | L                                                                                                    | Suny, Jack      | B00405432 | 4.000   | **Registered**<br>Dec 08, 2011                | None -          | Ν      |                                   |                             | 1                      |  |
| 3       Suny, Jill       B00405431 4.000       **Registered**       NSF       N       2         4       Suny, John B00405429 4.000       Registrars Drop       Not       N       4       4         Submit       Reset       Reset       4       9       9       9       9       9       9       9       9       9       9       9       9       9       9       9       9       9       9       9       9       9       9       9       9       9       9       9       9       9       9       9       9       9       9       9       9       9       9       9       9       9       9       9       9       9       9       9       9       9       9       9       9       9       9       9       9       9       9       9       9       9       9       9       9       9       9       9       9       9       9       9       9       9       9       9       9       9       9       9       9       9       9       9       9       9       9       9       9       9       9       9       9       9 <t< td=""><td>2</td><td>Suny, Jane</td><td>B00405430</td><td>4.000</td><td>**Registered**<br/>Dec 08, 2011</td><td>F<br/>I</td><td>Ν</td><td></td><td></td><td>3</td></t<> | 2                                                                                                    | Suny, Jane      | B00405430 | 4.000   | **Registered**<br>Dec 08, 2011                | F<br>I          | Ν      |                                   |                             | 3                      |  |
| 4       Suny, John B00405429 4.000       Registrars Drop<br>Withdrawal<br>Dec 08, 2011       Not       N      4         Submit       Reset         ▲ Please submit the grades often. There is a 60 minute time limit starting at 01:44 pm on Dec 08, 2011 for this page.                                                                                                    | 3                                                                                                    | Suny, Jill      | B00405431 | 4.000   | **Registered**<br>Dec 08, 2011                | NSF<br>P        | N      |                                   |                             | 2                      |  |
| Submit Reset                                                                                                    | 4                                                                                                    | Suny, John      | B00405429 | 4.000   | Registrars Drop<br>Withdrawal<br>Dec 08, 2011 | Not<br>Gradable | N      |                                   |                             | 4                      |  |
| 🖞 Please submit the grades often. There is a 60 minute time limit starting at 01:44 pm on Dec 08, 2011 for this page.                                                                                                    | Submit                                                                                                    | Reset           |           |         |                                               |                 |        |                                   |                             |                        |  |
|                                                                                                    | 🛆 Please submit the grades often. There is a 60 minute time limit starting at 01:44 pm on Dec 08, 2011 for this page. |                 |           |         |                                               |                 |        |                                   |                             |                        |  |

Ex: This student has the "Zero" grade mode, which indicates that they will not receive credit for the course. The zero will appear in front of the grade but the student should still be graded with the appropriate letter or pass/fail.

| Final Grade      | s               |              |           |                                               |                          |          |                                   |                             |                        |
|------------------|-----------------|--------------|-----------|-----------------------------------------------|--------------------------|----------|-----------------------------------|-----------------------------|------------------------|
| Record<br>Number | Student<br>Name | ID           | Credits   | Registration Status                           | Grade                    | Rolled   | Last Attend<br>Date<br>MM/DD/YYYY | Attend<br>Hours<br>0-999.99 | Registration<br>Number |
| 1                | Suny, Jack      | B00405432    | 4.000     | **Registered**<br>Dec 08, 2011                | None 🔻                   | Ν        |                                   |                             | 1                      |
| 2                | Suny, Jane      | B00405430    | 4.000     | **Registered**<br>Dec 08, 2011                | None 🔻                   | Ν        |                                   |                             | 3                      |
| 3                | Suny, Jill      | B00405431    | 4.000     | **Registered**<br>Dec 08, 2011                | 0A<br>0A-                | N        | k land                            |                             | 2                      |
| 4                | Suny, John      | B00405429    | 4.000     | Registrars Drop<br>Withdrawal<br>Dec 08, 2011 | OB<br>OB+<br>OB-<br>OC   | N        |                                   |                             | 4                      |
| Submit           | Reset           |              |           |                                               | 0C+<br>0C-<br>0D         |          |                                   |                             |                        |
| ⚠ Please su      | bmit the gra    | des often. T | here is a | 60 minute time limit                          | OP Z<br>OP Z<br>OS<br>OU | at 01:44 | pm on Dec 08, 20                  | )11 for this pag            | e.                     |
| RELEASE: 8       | [ Term Sel      | ection   CRN | Selection | n   Class List   Faculty                      | F<br>I<br>NSF            | hedule   | Student Menu   S                  | Summary Class               | List ]                 |

Ex: This student has withdrawn from the course so you cannot assign a grade and registration status will show "withdrawal."

| Record<br>Number | Student<br>Name | ID        | Credits | Registration Status                           | Grade           | Rolled | Last Attend<br>Date<br>MM/DD/YYYY | Attend<br>Hours<br>0-999.99 | Registration<br>Number |
|------------------|-----------------|-----------|---------|-----------------------------------------------|-----------------|--------|-----------------------------------|-----------------------------|------------------------|
| 1                | Suny, Jack      | B00405432 | 4.000   | **Registered**<br>Dec 08, 2011                | None 🔻          | Ν      |                                   |                             | 1                      |
| 2                | Suny, Jane      | B00405430 | 4.000   | **Registered**<br>Dec 08, 2011                | None 💌          | Ν      |                                   |                             | 3                      |
| 3                | Suny, Jill      | B00405431 | 4.000   | **Registered**<br>Dec 08, 2011                | None 💌          | Ν      |                                   |                             | 2                      |
| 4                | Suny, John      | B00405429 | 4.000   | Registrars Drop<br>Withdrawal<br>Dec 08, 2011 | Not<br>Gradable | N      |                                   |                             | 4                      |
| Submit           | Reset           |           |         |                                               |                 |        |                                   |                             |                        |

\*\*\*The Pass/Fail grade mode for Graduate Students appears as "S" for Satisfactory or "U" for Unsatisfactory. All other grades should appear the same.

Students who did not attend class or participate in any way must be given a grade of NSF (No Show F). The grade will appear as an "F" on the student's transcript and provides a way for the University to track students who did not actually participate in the course.

| Record<br>Number | Student<br>Name | ID            | Credits   | Registration Status                           | Grade                         | Rolled  | Last Attend<br>Date<br>MM/DD/YYYY | Attend<br>Hours<br>0-999.99 | Registration<br>Number |
|------------------|-----------------|---------------|-----------|-----------------------------------------------|-------------------------------|---------|-----------------------------------|-----------------------------|------------------------|
|                  | Suny, Jack      | B00405432     | 4.000     | **Registered**<br>Dec 08, 2011                | None 💌                        | Ν       |                                   |                             | 1                      |
| 2                | Suny, Jane      | B00405430     | 4.000     | **Registered**<br>Dec 08, 2011                | None -                        | Ν       |                                   |                             | 3                      |
| 3                | Suny, Jill      | B00405431     | 4.000     | **Registered**<br>Dec 08, 2011                | 0A<br>0A-                     | Ν       |                                   |                             | 2                      |
| 4                | Suny, John      | B00405429     | 4.000     | Registrars Drop<br>Withdrawal<br>Dec 08, 2011 | 0B<br>0B+<br>0B-<br>0C<br>0C+ | N       |                                   | []                          | 4                      |
| Submit           | Reset           |               |           |                                               | 0C-<br>0D                     |         |                                   |                             |                        |
| 🛝 Please su      | ıbmit the gra   | ides often. T | here is a | 60 minute time limit                          | 0P a<br>0S<br>0U              | t 01:44 | pm on Dec 08, 20                  | 11 for this pag             | e.                     |

If there are more than 25 students in the course, click on the links provided to move to the next page. Each page contains 25 students.

| 🏉 Final Grades                     |                  |                                       |                 |         |                   | 👌 🕶 🗟 👻 🚍 🖶              | ▼ Page ▼ Safety ▼ ≫ |
|------------------------------------|------------------|---------------------------------------|-----------------|---------|-------------------|--------------------------|---------------------|
| 45                                 | 4.000            | Web<br>Withdrawal<br>Oct 18, 2011     | Not<br>Gradable | N       |                   | 51                       | ø -                 |
| 46                                 | 4.000            | **Web<br>Registered**<br>Sep 06, 2011 | None 💌          | Ν       |                   | 138                      | 0                   |
| 47                                 | 4.000            | **Web<br>Registered**<br>Jul 12, 2011 | None 🔻          | Ν       |                   | 100                      | 0                   |
| 48                                 | 4.000            | **Web<br>Registered**<br>Aug 26, 2011 | None 🔻          | Ν       |                   | 104                      | 0                   |
| 49                                 | 4.000            | **Web<br>Registered**<br>Jul 12, 2011 | None 🔻          | Ν       |                   | 101                      | 0                   |
| 50                                 | 4.000            | **Web<br>Registered**<br>Apr 13, 2011 | None 💌          | Ν       |                   | 12                       | 0                   |
| <b>Record Sets:</b> 1 - 25 26 - 50 | 0 51 - 75        | 76 - 79                               |                 |         |                   |                          |                     |
| Submit Reset                       |                  |                                       |                 |         |                   |                          |                     |
| ▲ Please submit the grades oft     | en. There is a 6 | 0 minute time li                      | mit starting    | g at 04 | :28 pm on Dec 02  | 7, 2011 for this page.   |                     |
|                                    |                  |                                       |                 |         |                   |                          |                     |
| [ Term Selection                   | CRN Selection    | Class List   Fac                      | ulty Detail S   | Schedu  | Ile   Student Men | u   Summary Class List ] | ]                   |
| <b>RELEASE: 8.5.1.2S</b>           |                  |                                       |                 |         |                   |                          | -                   |

Once grades are submitted, you will receive a message stating grades were successfully processed:

| 🏉 Final Grades             |                                |                |            |                                      |               |           |                                   | _ <b>[</b> ] <b>[</b> ] ▼ []  ] | - 📑 🕇               | Page 🔻 | Safety 🔻 |         |
|----------------------------|--------------------------------|----------------|------------|--------------------------------------|---------------|-----------|-----------------------------------|---------------------------------|---------------------|--------|----------|---------|
| Enter fina<br>If Confide   | l grades.<br>ntial appears ne: | kt to a studer | nt's name  | , the personal info                  | ormation is t | to be kep | ot confidential.                  |                                 |                     |        |          | <b></b> |
| Course Inf                 | ormation                       |                |            |                                      |               |           |                                   |                                 |                     |        |          |         |
| Intro Preh                 | istoric Archae                 | nlogy - ANT    | H 167 9    | 0                                    |               |           |                                   |                                 |                     |        |          |         |
| CRN:                       |                                | 93884          |            | -                                    |               |           |                                   |                                 |                     |        |          |         |
| Course Sta                 | rt/End Date:                   | 08/29/2011 t   | o 12/09    | /2011                                |               |           |                                   |                                 |                     |        |          |         |
| Students R                 | egistered:                     | 79             |            |                                      |               |           |                                   |                                 |                     |        |          |         |
| Students G                 | raded:                         | 5              |            |                                      |               |           |                                   |                                 |                     |        |          |         |
| ▲ Please su<br>Ƴ Grades su | Ibmit the grade                | es often. The  | re is a 60 | ) minute time lin                    | nit starting  | at 04:3   | 9 pm on Dec 07,                   | 2011 for this p                 | age.                |        |          |         |
| Record Set                 | <b>s:</b> 1 - 25 26            | 5 - 50 51      | - 75       | 76 - 79                              |               |           |                                   |                                 |                     |        |          |         |
| Final Grade                | 25                             |                |            |                                      |               |           |                                   |                                 |                     |        |          |         |
| Record<br>Number           | Student Name                   | e ID           | Credits    | Registration<br>Status               | Grade         | Rolled    | Last Attend<br>Date<br>MM/DD/YYYY | Attend<br>Hours<br>0-999.99     | Registrat<br>Number | ion    |          |         |
| 26                         |                                |                | 4.000      | **Web<br>Registered**<br>Sep 12 2011 | I             | N         |                                   |                                 | 147                 |        | 0        |         |

#### Assigning Incomplete Grades:

If assigning a student an **Incomplete** grade, you will receive the following message after clicking the submit button:

| 🏉 Incomplete Final G                                                                                                    | rades         |           |         |        |                    |                                   | 📔 🔻 💽 👻 🖃 🖷 💌 Page 👻 Sarety ' | • |  |  |
|----------------------------------------------------------------------------------------------------|---------------|-----------|---------|--------|--------------------|-----------------------------------|-------------------------------|---|--|--|
| Incomplet                                                                                                    | e Final Gr    | ades      |         |        |                    |                                   |                               |   |  |  |
|                                                                                                    |               |           |         |        |                    |                                   |                               |   |  |  |
| Confirmation - you have submitted Incomplete grades for the following students.<br>All Incomplete notations must be replaced with grades by the end of the next major semester (whether the student is enrolled in college or<br>not) or the grade will change to ¿F¿ for Undergraduates and "W" for Graduate students.<br>CLICK THE "SUBMIT" BUTTON BELOW TO PROCEED. |               |           |         |        |                    |                                   |                               |   |  |  |
| Course Informa                                                                                                    | ation         |           |         |        |                    |                                   |                               |   |  |  |
| Beginning Algel                                                                                                    | bra - MATH 10 | 5 01      |         |        |                    |                                   |                               |   |  |  |
| CRN:                                                                                                    | 123           | 46        |         |        |                    |                                   |                               |   |  |  |
| Students Regist                                                                                                    | tered: 4      |           |         |        |                    |                                   |                               |   |  |  |
| ▲ Please submit the grades often. There is a 60 minute time limit starting at 01:54 pm on Dec 08, 2011 for this page.<br>▲ The extension date default is May 11, 2012. The extension date may have constraints according to level.                                                                                                    |               |           |         |        |                    |                                   |                               |   |  |  |
| Incomplete Fina                                                                                                    | al Grades     |           |         |        |                    |                                   |                               |   |  |  |
| Record Number                                                                                                    | Student Name  | ID        | Grade F | Rolled | Incomplete Final G | rade Extension Date<br>MM/DD/YYYY | Extension Date Constraints    |   |  |  |
| 1                                                                                                    | Suny, Jack    | B00405432 | I N     | N      | F                  | 05/11/2012                        |                               |   |  |  |
| 2                                                                                                    | Suny, Jane    | B00405430 | I N     | N      | F                  | 05/11/2012                        |                               |   |  |  |
| Submit Cano                                                                                                    | cel Reset     |           |         |        |                    |                                   |                               |   |  |  |

You <u>MUST</u> click SUBMIT a second time in order to submit the Incomplete grade. The second page is to confirm that you did assign the Incomplete grade for the student(s) listed and indicates the time frame allowed to complete the work. (i.e.: 05/11/2012) If not completed, the "I" will be changed to an "F" (or "W" for Graduate Students).

After submitting grades for a course, click CRN Selection on the bottom of the page to return to the **Select CRN** menu and chose your next course to grade:

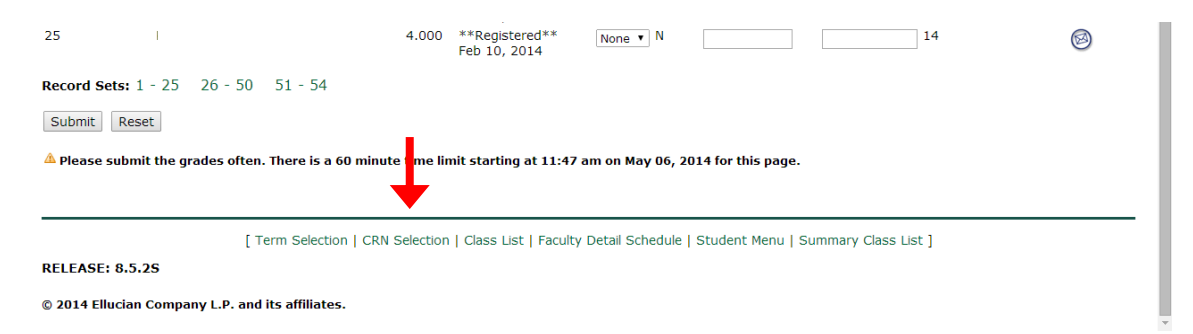

When you are finished entering grades, be sure to LOG OUT of the system by clicking **EXIT** in the upper right corner.

| B Final Grades ×                              | B Main Menu / I         | Home >     | ×              |                  |                  |                  |           |     |                |           | - 0 <u>- ×</u>  |
|-----------------------------------------------|-------------------------|------------|----------------|------------------|------------------|------------------|-----------|-----|----------------|-----------|-----------------|
| ← → C A A https:                              | //ssb.cc.bingham        | ton.edu/ba | anner/bwlkffac | I.P FacFinGrd    |                  |                  |           |     |                |           | <u>इ</u> ट्रे = |
| HR Home R We                                  | elcome to BU BRA        | 🕒 www.edul | lworld.org 🚔 : | SICAS C Ellucian | Live 2014 🖪 VZ ( | Drientation: Bin | a         |     |                |           | ~ ~ ~           |
| BINGHAM<br>UNIVERS<br>STATE UNIVERSITY OF N   | TON<br>1 T Y<br>ew york |            | <b>3</b> (2)   |                  |                  |                  | 5         |     |                |           |                 |
| Home My Information                           | Records Access          | Student    | Your Records   | Financial Aid    | Faculty & Staff  | WT Admin         | istration |     | Change of Majo | r / Minor |                 |
| Search                                        | Go                      |            |                | RET              | URN TO MENU      | SITE MAP         | HELP E    | xIT |                |           |                 |
| Final Grades                                  |                         |            |                |                  |                  |                  |           |     |                |           |                 |
| Enter final grades.<br>If Confidential appear | rs next to a stud       | lent's nam | e, the person  | al information   | is to be kept co | onfidential.     |           |     |                |           |                 |
| Course Information                            |                         |            |                |                  |                  |                  |           |     |                |           |                 |
| IntroTo Linguistic Stru                       | uct(LEC) - ANT          | H 118 A 0  | )              |                  |                  |                  |           |     |                |           |                 |
| CRN:                                          | 22555                   |            |                |                  |                  |                  |           |     |                |           |                 |
| Course Start/End Date                         | e: 01/27/2014 to        | 0 05/09/20 | 014            |                  |                  |                  |           |     |                |           |                 |
| Students Registered:                          | 54                      |            |                |                  |                  |                  |           |     |                |           |                 |
| Students Graded:                              | 0                       |            |                |                  |                  |                  |           |     |                |           |                 |

To ensure you have completely logged out, be sure to click the "X" in the top right corner.

| 🥭 SAFETY NOTICE: Log Out Completely - Windows Internet Explorer                                            |                    |            | _ 8 ×        |
|----------------------------------------------------------------------------------------------------|--------------------|------------|--------------|
| 🌀 🕤 💌 📔 https://cayuga.cc.binghamton.edu:8485/pprd/twbkwbis.P_Logout 🔄 🔒 🗟 😔 🗙 🔀 🤅                         | Soogle             |            |              |
| 🗴 SWAG 🤣 bucks 🗸 Web Search 🔽 🔽 Go Win! 👻 🖡 Login 🛛 😥 Watch SBTV 🛛 🥁 Earn 🔻 💏 Redeen                       | n 💌 🔛 SB News 💌    |            | »∧∣ <u>+</u> |
| 🔆 Favorites 🛛 🍰 😇 More about the Baby 🅖 Suggested Sites 🔻 🖉 Free Hotmail 🖉 Web Silce Gallery 👻             |                    | -          |              |
| SAFETY NOTICE: Log Out Completely                                                                          | 🟠 🕶 🖾 👻 🚍 🖶        | ▼ Page ▼   | Safety 🔻 🂙   |
| BINGHAMTON<br>UNIVERSITY<br>state university of New York                                                   |                    |            |              |
|                                                                                                    |                    |            |              |
|                                                                                                    |                    |            |              |
| Help                                                                                                    |                    |            |              |
| Search Go                                                                                                  | SITE MAP           | HELP       | EXIT         |
| SAFETY NOTICE: Log Out Completely                                                                          |                    |            |              |
| 👎 You are now signed off.                                                                                  |                    |            |              |
| Please be sure to close your web browser to completely log out of BU BRAIN Self Service.                   |                    |            |              |
| If you are working at a public computer (ie: PODS, Information Commons), please also be sure to log out of | your active comput | er session |              |
| Return to Homepage                                                                                         |                    |            | _            |
|                                                                                                    |                    |            |              |

#### **Contacts**

#### Technical:

• ITS Help Desk 7-6420

Policy:

• Financial Aid and Student Records

7-6088